# Advanced Image To PDF Converter

#### **Product Information Page:**

http://www.advancedreliablesoftware.com/advanced\_image\_to\_pdf\_converter.html

**Advanced Image To PDF Converter** handles conversion of PNG, GIF, JPEG, JPG, TIFF, TIF, JP2, J2K and BMP image files to PDF format.

The application always works with copies of your original input image files. Your input image files will not be affected by any conversion operation performed on them.

#### Step 1 – Input Image File

Click the "Select Input Image File" button and browse to an image file.

Step 1 - Input Image File
C:\Documents and Settings\Administrator\Desktop\New Folder\sample.jpg

### **Step 2 – Output Directory**

Click the "Select Output Directory" button to assign output directory path. The application will automatically persist your most recently used output directory path for future reference.

```
    Step 2 - Output Directory
    C:\Documents and Settings\Administrator\My Documents
```

# **Step 3 – Output PDF Document Properties**

Choose page size and orientation of your output PDF document.

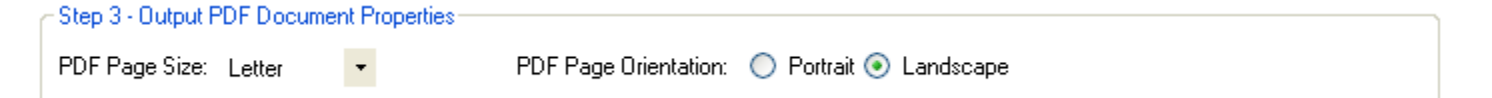

### Step 4 – Image Scaling

Determine if your image should be scaled in the output PDF document.

| Step 4 - Image Scaling       |                                       |          |                      |
|------------------------------|---------------------------------------|----------|----------------------|
| Scale Image To Fit Page Size | Scale Image (100% = Original Size) 50 | <b>%</b> | 🔘 Do Not Scale Image |

**Scale Image To Fit Page Size** – Allow the application to choose the best scale percentage for your image.

**Scale Image (100% = Original Size)** – Select custom scale percentage for your image. Value smaller than 100% will decrease the size of your image in the output PDF document. Value larger than 100% will increase the size of your image in the output PDF document.

**Do Not Scale Image** – Maintain current image size in the output PDF document.

# Step 5 (Optional) – Output PDF Document Name

Define custom name for your output PDF document.

Step 5 (Optional) - Output PDF Document Name Output PDF document name: [floor\_plan.pdf

# Step 6 – Convert Image To PDF

Click the "Convert Image To PDF" button to convert your image file to PDF format. Your PDF document will be created in the directory defined in Step 2.

-Step 6 - Convert Image To PDF -

Convert Image To PDF